講座受講方法 通知メール確認方法

講座受講方法や諸連絡等を申込時登録のOpenメールアカウントで通知し ます。通知メール確認方法が不明の場合は、この資料を参考にご対応をお 願いします。

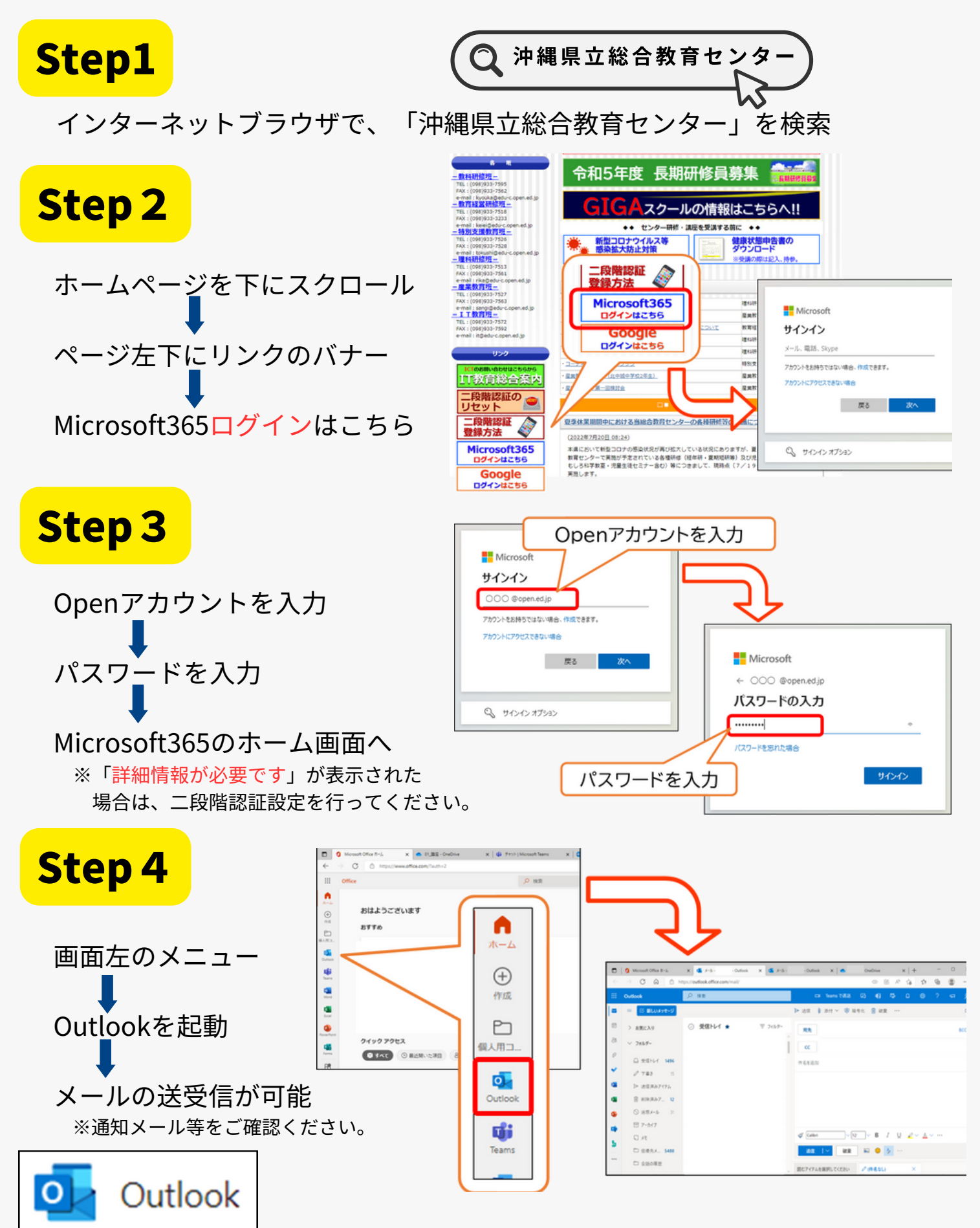